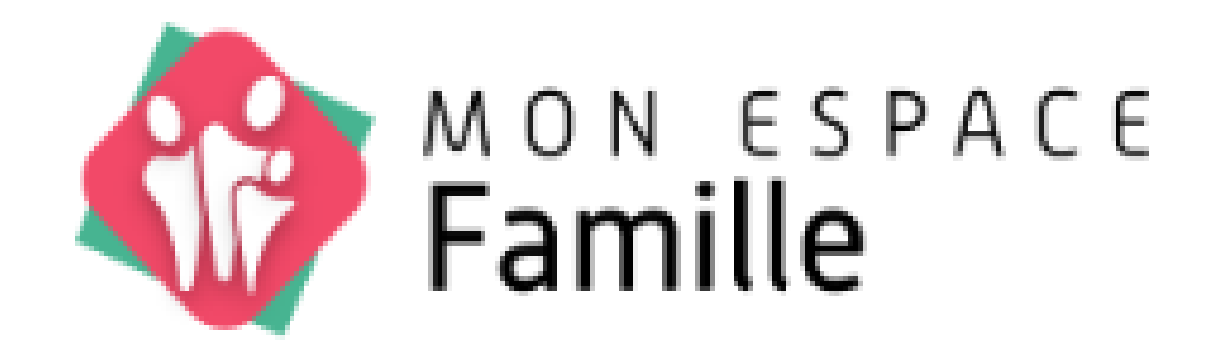

# 1/ Gestion du foyer2/ Mes inscriptions en 7 étapes

### Onglet – Gestion du foyer

Gestion des Responsables – modification/création

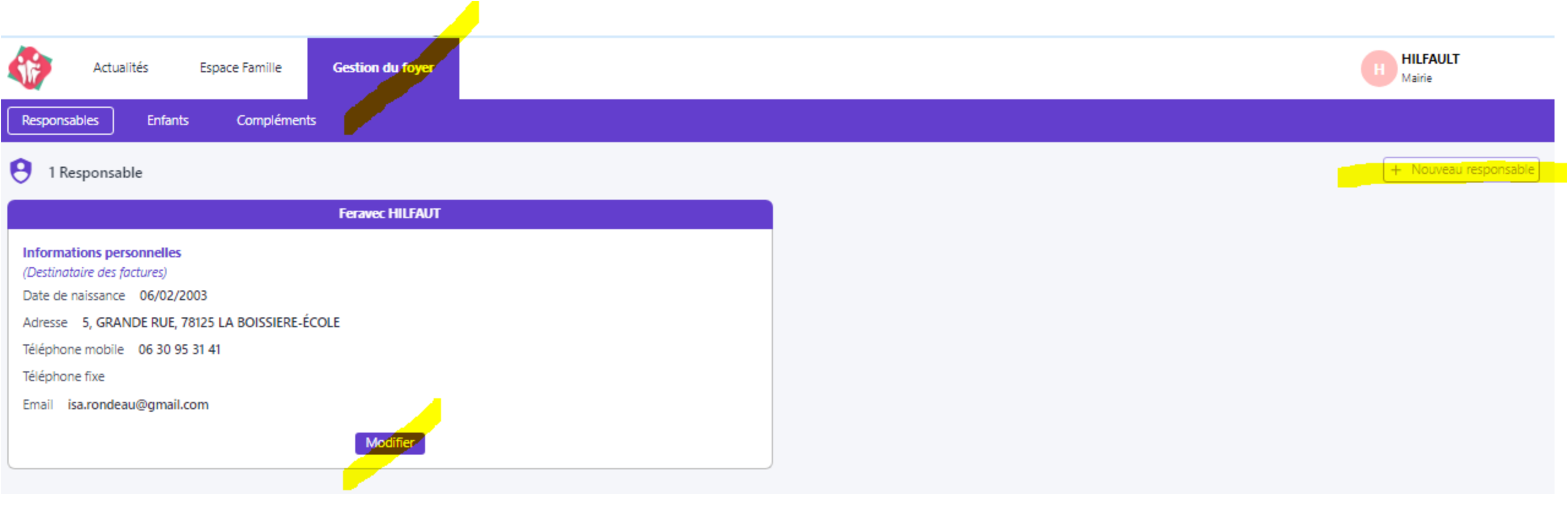

Les champs avec \* sont obligatoires – ne pas oublier de Valider

### Onglet – Gestion du foyer

Création des Enfants/modification

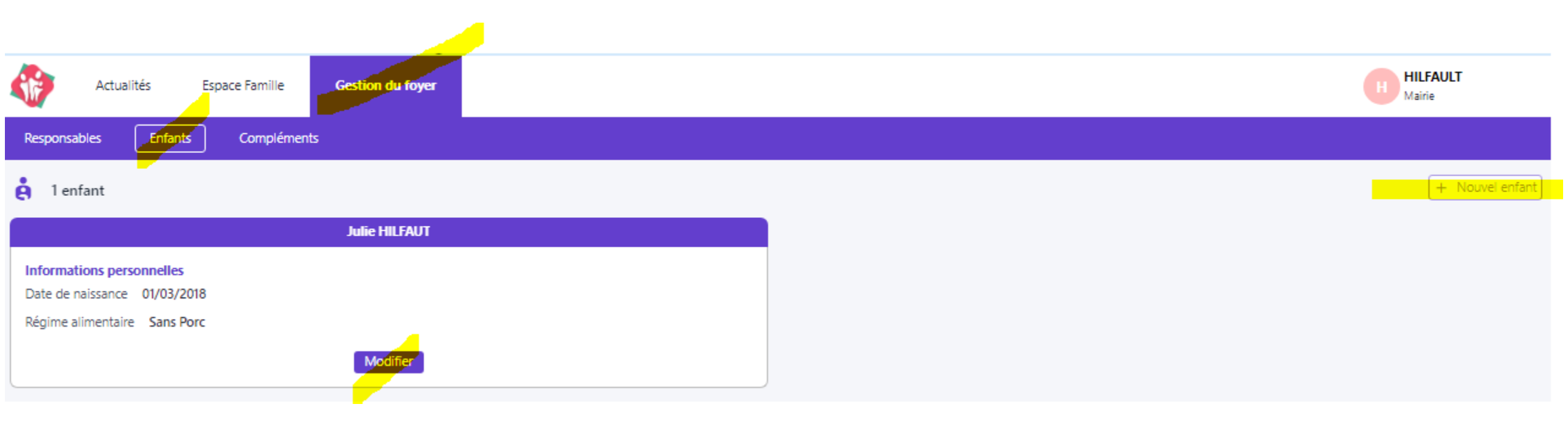

#### Onglet – Gestion du foyer

Compléments – Personnes autorisées pour chercher l'enfant et cas d'urgence

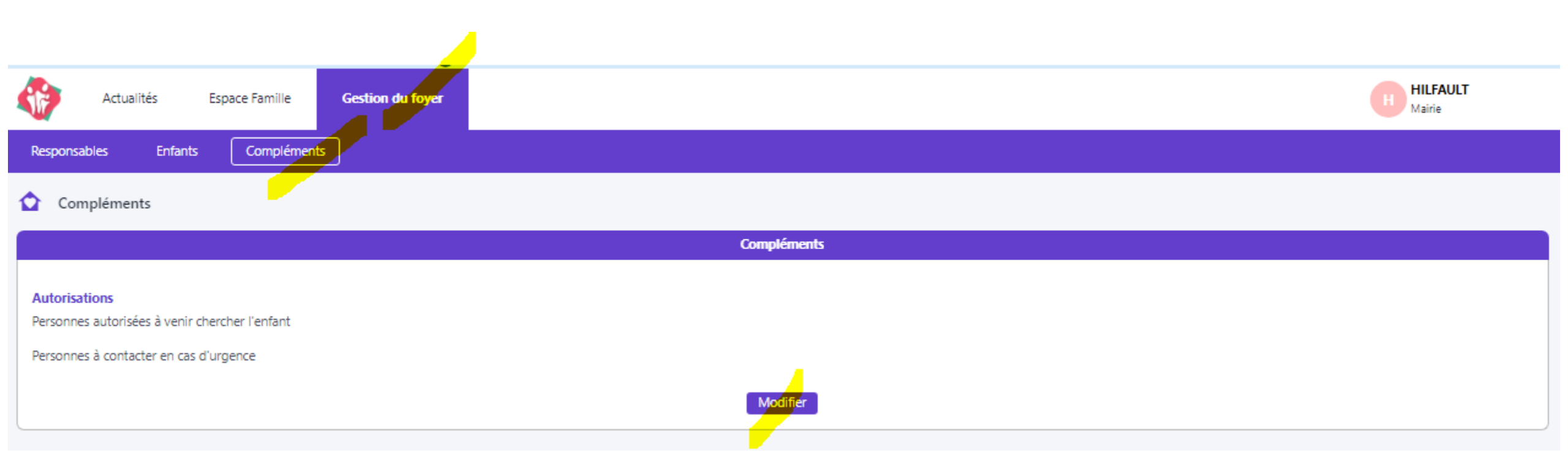

Compléments = Autorisations des personnes autorisées à récupérer les enfants ou à contacter en cas d'urgence

#### Onglet – Espace famille Mes Inscriptions

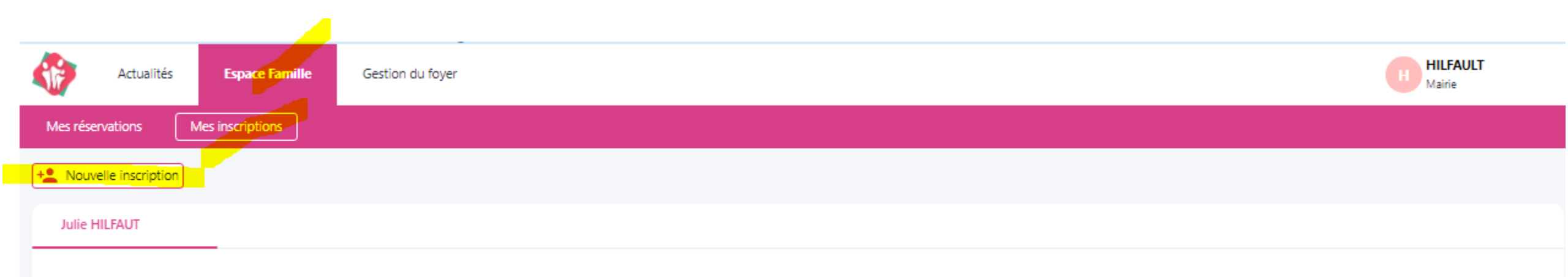

#### etape 1 : Aiout inscription

| Actualités Espace Famille         | Gestion du foyer |              |              |            |           | HILFAULT<br>Mairie |   |
|-----------------------------------|------------------|--------------|--------------|------------|-----------|--------------------|---|
| Mes réservations Mes inscriptions |                  |              |              |            |           |                    |   |
| ← Nouvelle inscription            |                  |              |              |            |           |                    |   |
| 1<br>Prestations                  | Responsables     | 3<br>Enfants | Inscriptions | 5<br>Foyer | Documents | Confirmation       |   |
| Groupes de prestations            |                  |              |              |            |           |                    |   |
| Périodes                          |                  |              |              |            |           |                    |   |
| Du 01/09/2024 au 31/08/2025       |                  |              |              |            |           |                    | ~ |

#### Etape 2 : Responsables

| Mes réservations Mes inscriptions                                                                                                    |                 |                 |                 |       |           |              |
|----------------------------------------------------------------------------------------------------|-----------------|-----------------|-----------------|-------|-----------|--------------|
| N                                                                                                    |                 |                 |                 |       |           |              |
| Kouvelle inscription Groupe de produit 01/09/2024 au 31/08/2025                                                                                                    |                 |                 |                 |       |           |              |
| 12                                                                                                    | 2               | -(3)(           | •)              | 5     |           | (7)          |
| Prestations R                                                                                                    | esponsables     | Enfants Inscri  | ptions          | Foyer | Documents | Confirmation |
|                                                                                                    |                 | Mettre à jour l | es informations |       |           |              |
|                                                                                                    | Feravec HILFAUT |                 |                 |       |           |              |
| Informations personnelles<br>(Destinataire des factures)<br>Date de naissance 06/02/2003<br>Adresse 5, GRANDE RUE, 78125 LA BOISSIERE-ÉCOL<br>Téléphone mobile 06 30 95 31 41<br>Téléphone fixe<br>Email isa.rondeau@gmail.com<br>Informations employeur<br>Employeur<br>Téléphone mobile<br>Téléphone fixe | E               |                 |                 |       |           |              |

#### Etape 3 : Enfants

| Actualités Espace Famille                                                                                                    | Gestion du foyer                                                                          |              |                                |       |           | HILFAULT<br>Mairie |
|----------------------------------------------------------------------------------------------------|-------------------------------------------------------------------------------------------|--------------|--------------------------------|-------|-----------|--------------------|
| Mes réservations Mes inscriptions                                                                                                    |                                                                                           |              |                                |       |           |                    |
| Nouvelle inscription<br>Groupe de produit 01/09/2024 au 31/08/2025                                                                                                    |                                                                                           |              |                                |       |           |                    |
| Prestations                                                                                                    | Responsables                                                                              | 3<br>Enfants | Inscriptions                   | Foyer | Documents | Confirmation       |
|                                                                                                    |                                                                                           |              | Mettre à jour les informations |       |           |                    |
|                                                                                                    | Julie HILFAUT                                                                             |              |                                |       |           |                    |
| Informations personnelles<br>Date de naissance 01/03/2018<br>Régime alimentaire Sans Porc<br>Fiche sanitaire<br>Vaccinations<br>Maladies<br>Allergies<br>Allergies Alimentaires<br>Médecin<br>Hôpital<br>Mensurations<br>Porte-t-il des lunettes ? Oui<br>Porte-t-il des lentilles ? Oui<br>Porte-t-il des prothèses auditives ? Oui<br>Porte-t-il des prothèses dentaires ? Oui<br>Suit-il un traitement médical ? Non<br>Autoriser l'enfant à participer aux baignades surv<br>Un projet d'accuell individualisé a-t-il été formalis<br>Autoriser l'enfant à participer aux activités physiq<br>Autoriser le transport en véhicule de service et ca<br>Commentaires / remarques liées à la santé de voi | reillées ? Non<br>sé ? Non<br>ques et sportives Non<br>ar de location ? Non<br>tre enfant |              |                                |       |           |                    |

#### Etape 4 : Inscriptions

Je réserve ponctuellement → dès validation du dossier d'inscription, il faudra aller dans *Mes réservations* pour choisir les jours Je réserve les jours de la semaine → dès validation

du dossier d'inscription, les jours de la semaine cochés seront automatiquement réservés toute l'année scolaire

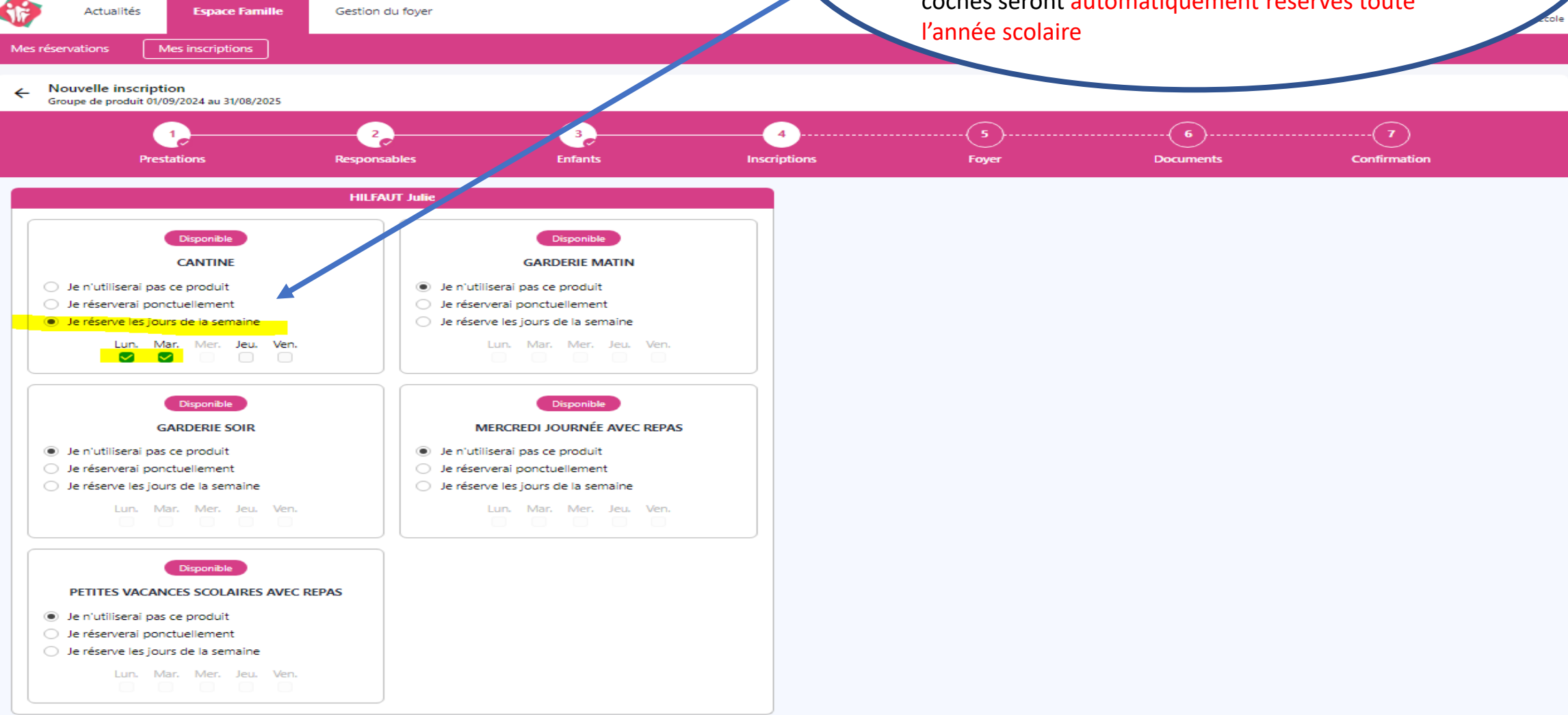

#### Menu – Espace famille Etape 5 : Foyer

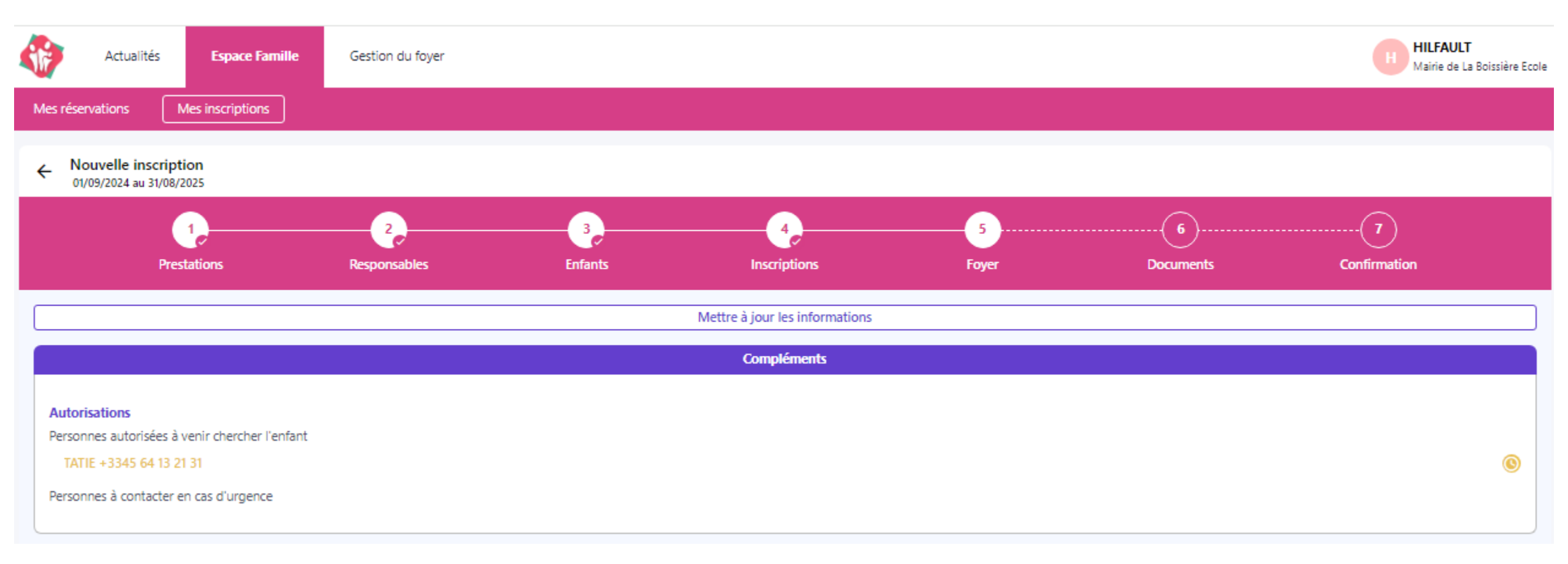

| Actualités Esp                                           | pace Famille Gestion du foyer |         |                   |                       |                | HILFAULT<br>Mairie |   |
|----------------------------------------------------------|-------------------------------|---------|-------------------|-----------------------|----------------|--------------------|---|
| Mes réservations Mes inscr                               | riptions                      |         |                   |                       |                |                    |   |
| ← Nouvelle inscription<br>Groupe de produit 01/09/2024 a | au 31/08/2025                 |         |                   |                       |                |                    |   |
| Prestations                                              | 2<br>Responsables             | Enfants | 4<br>Inscriptions | 5<br>Foyer            | 6<br>Documents | Confirmation       |   |
|                                                          | À fournir pour Julie HILFAU   | r       |                   |                       |                |                    |   |
| droit à l'image*                                         |                               |         |                   |                       |                |                    |   |
| Obligatoire                                              |                               |         |                   |                       |                |                    |   |
|                                                          | À fournir pour le foyer       |         |                   |                       | À télécharger  |                    |   |
| réglement intérieur 2024/2025                            | signé*                        |         | Réglemen          | t intérieur 2024/2025 |                |                    | • |
| Obligatoire<br>Avis d'imposition*                        |                               |         |                   |                       |                |                    |   |
| + Ajouter<br>Obligatoire                                 |                               |         |                   |                       |                |                    |   |

Les champs avec \* sont obligatoires – ne pas oublier de cliquer sur Suivant

#### Menu – Espace famille Etape 7 : confirmation

← Nouvelle inscription

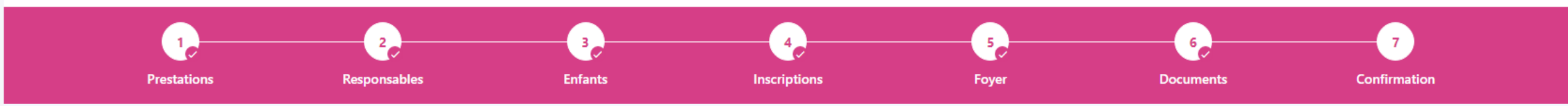

Votre demande a bien été prise en compte !

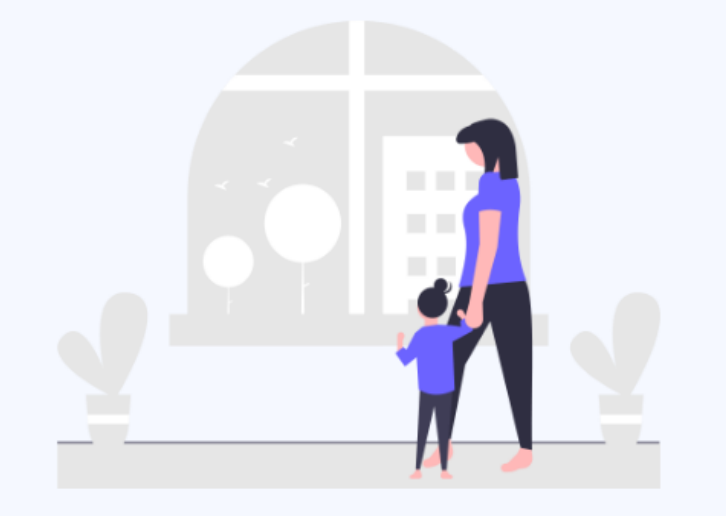

Après analyse par nos services, vous recevrez un mail dès l'ouverture d'accès aux prestations

#### Mail reçu suite demande inscription cantine

monespacefamille.fr ne-pas-repondre@monespacefamille.fr via jvs.fr

À moi 👻

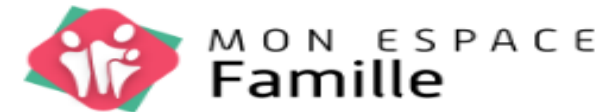

#### Demande acceptée.

Votre demande de modification a été acceptée.

Sur votre espace, vos données seront mises à jour dans un délai maximun de 30 min.

Voici le détail :

#### foyer

- informations
  - · Personne(s) autorisée(s) à venir chercher l'enfant: TATIE

#### Julie HILFAUT

Inscription du 01/09/2024 au 31/08/2025

CANTINE

#### Documents

- foyer
  - Avis d'imposition: Oui
  - réglement intérieur 2024/2025 signé: Oui

#### Onglet – Mes réservations

| Actualités                         | Espace Famille                                                  | Gestion du foyer                         |                                                                       |                       |                         |                             |                       |   | HILFAULT<br>Mairie de La Boissière Ecole                                   |
|------------------------------------|-----------------------------------------------------------------|------------------------------------------|-----------------------------------------------------------------------|-----------------------|-------------------------|-----------------------------|-----------------------|---|----------------------------------------------------------------------------|
| Mes réservations                   | Mes inscriptions                                                |                                          |                                                                       |                       |                         |                             |                       |   |                                                                            |
| 🖻 Réserver pour une pé             | riode                                                           |                                          | < 5 >                                                                 |                       |                         |                             |                       | 0 |                                                                            |
| Julie HILFAUT                      |                                                                 |                                          |                                                                       |                       |                         |                             |                       |   | Paiement à la réception de la facture Valider                              |
| Semaine 37<br>09/09/2024 au 13/09/ | 2024 🗞                                                          | Lun. 09<br>Sept. 2024                    | Mar. 10<br>Sept. 2024                                                 | Mer. 11<br>Sept. 2024 | Jeu. 1<br>Sept. 20      | 2<br>24                     | Ven. 13<br>Sept. 2024 |   | Vos réservations en cours                                                  |
| Cantine                            |                                                                 | 0                                        | 0                                                                     | 0                     | <b></b> C               | )                           | 0                     | - | HJ HILFAUT Julie<br>2 Cantine<br>Iun. 09 sept. mar. 10 sept.               |
|                                    | <b>3 solutions</b><br>En cliquant<br>En cliquant<br>En cliquant | pour réser<br>sous le jou<br>sur le prod | <b>ver :</b><br>r choisi = unita<br>uit = semaine<br>pour une période | aire<br>= de date à   | date                    |                             |                       |   | Vos annulations en cours<br>HJ HILFAUT Julie<br>1 Cantine<br>Jun. 02 sept. |
|                                    | 1                                                               | 2<br>Profils de réservation              |                                                                       | 1.<br>Période         |                         | 2<br>Profils de réservation |                       |   |                                                                            |
| Date de début*                     | Choisir la période de réservati<br>Date de fin                  | ion<br>1 <sup>8</sup>                    |                                                                       | UT<br>02 SEPTE        | MBRE 2024 - 30 SEPTEMBR | E 2024                      |                       |   |                                                                            |
| 02/09/2024                         | 30/09/2024                                                      |                                          |                                                                       | MAR                   | MER                     | JEU                         | VEN                   |   |                                                                            |

## Mail de confirmation reçu pour la réservation et/ou annulation

monespacefamille.fr ne-pas-repondre@monespacefamille.fr via jvs.fr

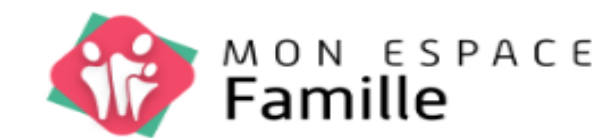

Validation du panier.

Suite à votre validation du 06/06/2024 à 15h19, nous vous confirmons le planning suivant :

#### Vos réservations

Julie HILFAUT

- 2 CANTINE :
  - Lun. 09 Sept.
  - Mar. 10 Sept.

#### Vos annulations

Julie HILFAUT

- I CANTINE :
  - Lun. 02 Sept.